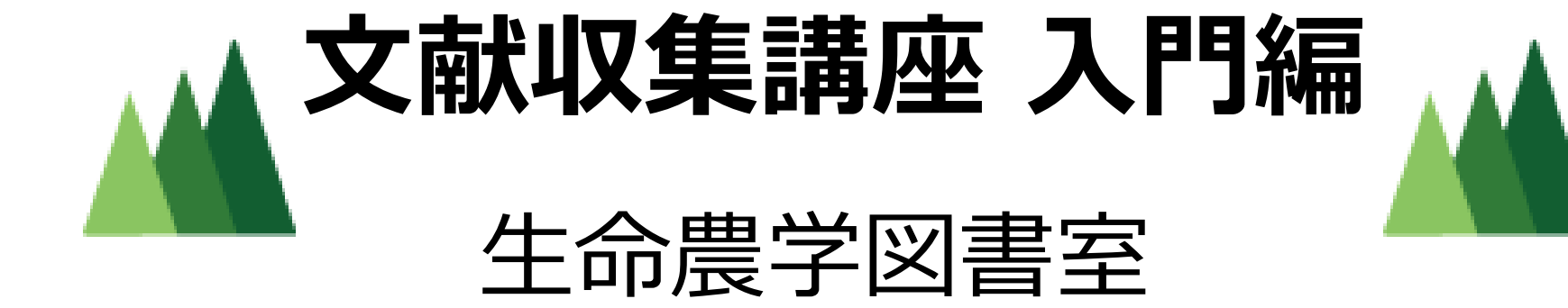

## それ、図書館が解決します!

先生から「この文献は必ず読ん でおきなさい」と言われたけど、 どうやって探したらいいの?

> 読んでみたい論文を見つけた けど、電子ジャーナルがない みたい。あきらめようかな…

この前、卒論に使えそうな 情報を見つけたけど、どこ へ保存したんだっけ?

 $\bigcirc$ 

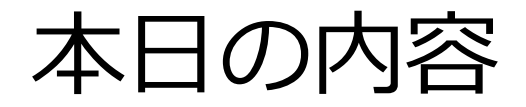

Step 0: 文献収集の3ステップとは?
Step 1: 検索
Step 2: 入手
Step 3: 管理
Step+1: 文献を利用するときに大事なこと

## 本日の到達目標

■文献収集の流れ(3ステップ)がわかる。
 ■各ステップで使用するツールの種類と使い方がわかる。
 ■各ステップの実践で困ったときに、どうすればよいかがわかる。

## Step 0: 文献収集の3ステップとは?

- Step 1: 検索
- Step 2: 入手
- Step 3: 管理

Step 0: 文献収集の3ステップとは? Step 0-0: そもそも何を探すのか

- ■「文献」 = 研究に使う情報 = 学術情報
   ▶<u>学術雑誌に掲載された論文</u>
   ▶単行本の中の情報
   ▶(信頼がおける発信元の)ウェブサイト etc.
- ■学術情報を探す → <u>専用のデータベース</u>
- ■Googleじゃダメ?
  - 検索結果が膨大
  - 出典が不明瞭、信頼性の低い情報も含まれる

Step 0: 文献収集の3ステップとは? Step 0-1: 3ステップと各ステップの使用ツール

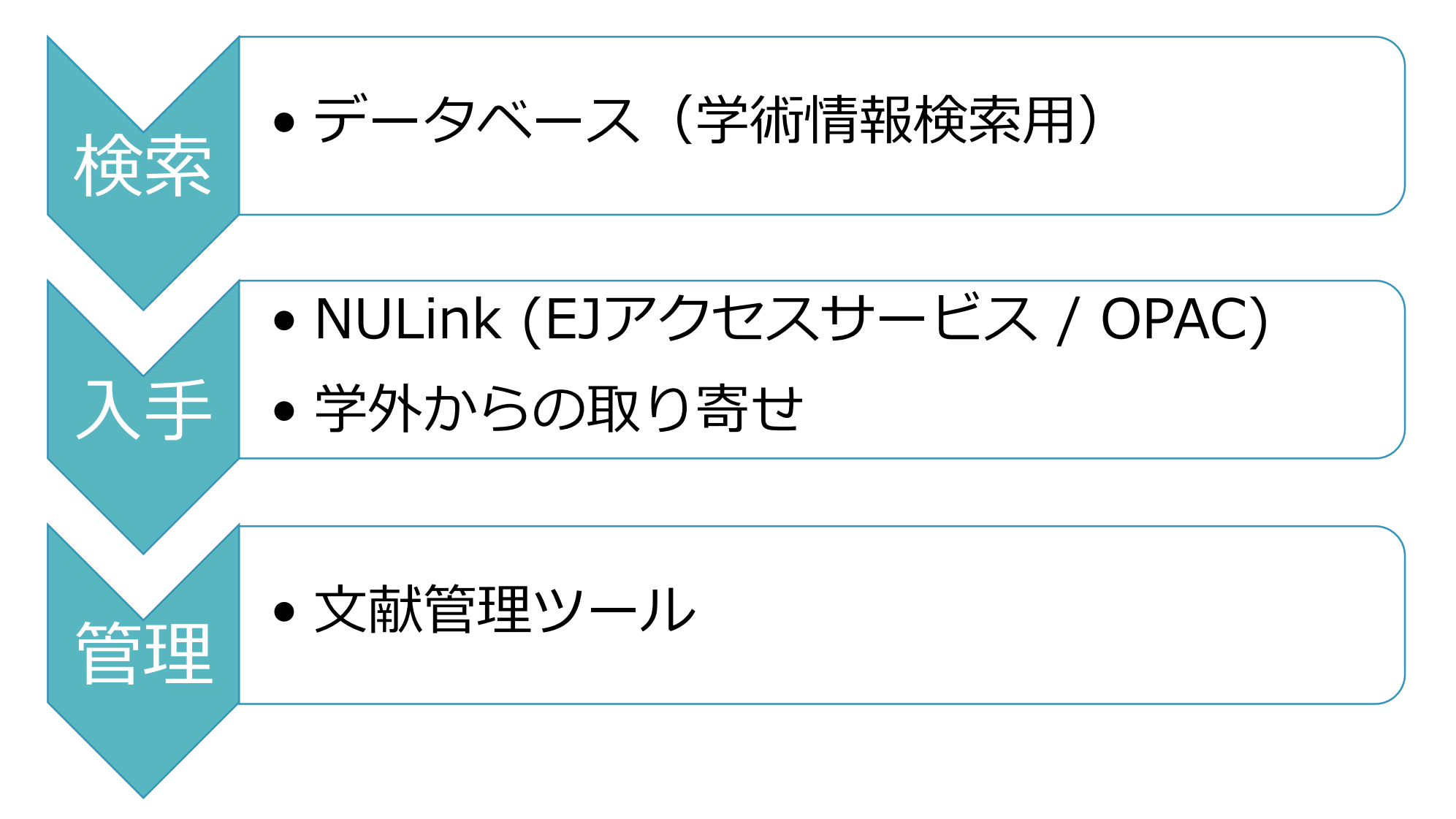

## Step 0: 文献収集の3ステップとは? Step 1: 検索

Step 2: 入手 Step 3: 管理

## Step 1: 検索 Step 1-1: 主なデータベース一覧

| データベース名                            | 収録分野         | 収録年     | 特長                                  |
|------------------------------------|--------------|---------|-------------------------------------|
| Web of Science                     | 全分野          | 1900- ※ | 引用ネットワーク情報                          |
| CiNii Research<br>(3月末まではArticles) | 全分野<br>(日本語) | _       | 日本語文献の書誌情報<br>+本文(一部)<br>研究データ等も検索可 |
| <b>BIOSIS</b> Citation Index       | 生物学<br>生命科学  | 1926-   | 主要概念・生物種・<br>地理情報等で検索可              |
| PubMed                             | 医学<br>生命科学   | 1946-   | 検索語の自動統制                            |

- ※ 分野により収録開始年は異なる
- ※ CiNii Articles は2022年4月からCiNii Researchに統合される

#### Step 1: 検索

Step 1-1: 文献検索に使うデータベース (1) 全分野

## ■Web of Science

- ▶主要ジャーナル情報を収録
- ▶引用関係情報(引用・被引用・Related Records)
- ■CiNii Research (4月からCiNii Articlesが統合される) →日本語文献情報を収録
  - >一部は本文情報あり(無料)
  - ▶研究データやプロジェクト等も検索が可能
- ■(参考)Google Scholar
   >文献情報をインターネットで無料公開

#### Step 1: 検索

Step 1-1: 文献検索に使うデータベース (2) 生命科学分野

## ■【生物学】BIOSIS Citation Index >世界最大の生物学引用文献データベース >論文の主題(主要概念)・生物種・地理情報

■【医学】PubMed
 >全世界的な医学系文献データベース
 >検索語の自動変換(MeSH)

## Step 1: 検索 Step 1-2: 検索のコツ (1) キーワードの選び方

#### 絞り込みすぎ →見落とし(検索モレ) 大きく検索しすぎ →検索結果が多すぎて見落とし

| キーワード | 絞り込む 🔶            | ━━━→ 拡げる                      |
|-------|-------------------|-------------------------------|
| 内容    | 専門的<br>(ex. GnRH) | 一般的<br>(ex. hormone)          |
| 検索語数  | 多                 | 少                             |
| 同義語   | _                 | 言い換えを考慮<br>(ex. mouse OR rat) |
| 表記の揺れ | -                 | 部分一致検索 etc.<br>(ex. forest* ) |

#### Step 1: 検索

Step 1-2: 検索のコツ(2) 便利な機能を使いこなす

# ■キーワードの入力方法 ▶論理演算(AND / OR / NOT) >フレーズ検索 >ワイルドカード(前方一致・後方一致 etc.)

■検索結果の並べ替え・絞り込み

■ハイパーリンク(参考文献・著者・インデクス etc.)

## Step 0: 文献収集の3ステップとは? Step 1: 検索 Step 2: 入手

Step 3: 管理

#### Step 2: 入手

Step 2-1: 読みたい論文が決まっているとき

#### ■文献リストの見方

例1.【雑誌中の論文を引用-1】 論文著者名 (年) 論文名 雑誌名 巻号 ページ

| Su, L. K., Kinzler, K. W., Vogelstein, B., Preising | ger, A. C., Moser, A. R., Luongo, C., | Gould, K. A., & Dove, W. F. |
|-----------------------------------------------------|---------------------------------------|-----------------------------|
|                                                     | 論文著者名                                 |                             |
| (1992). Multiple intestinal neoplasia caused by     | a mutation in the murine homolog      | of the APC gene. Science,   |
| <i>年</i>                                            | 論文名                                   | 雜誌名                         |
| <u>256(5057),</u> 668–670.                          |                                       |                             |
| 巻号 ページ                                              |                                       |                             |

例2.【雑誌中の論文を引用-2(論文名が省略)】 論文著者名 (年) 雑誌名 巻号 ページ

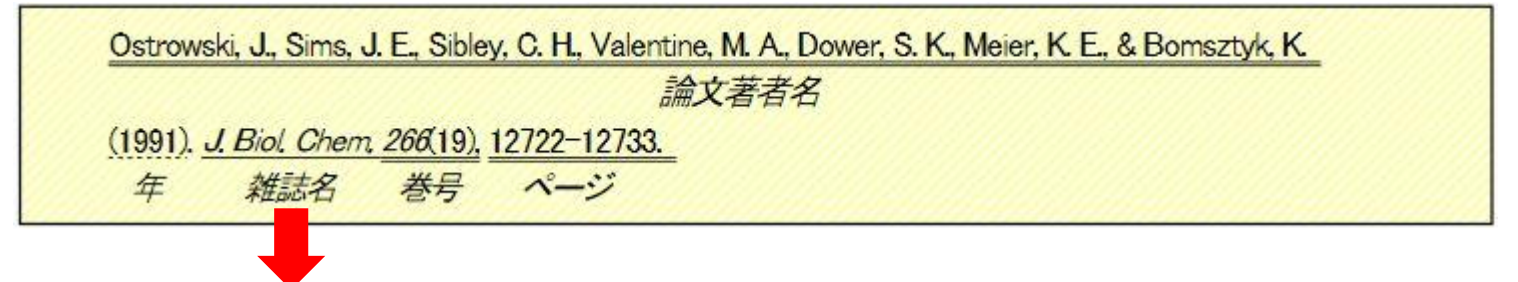

Journal of Biological Chemistry ※雑誌名は略誌名で書かれていることが多い。

#### Step 2: 入手

#### Step 2-1: 読みたい論文が決まっているとき

#### ■電子ジャーナルアクセスサービス

論文の誌名・巻号・ページの入力で本文情報へ

|                                                          |                                         |                                   |                                           | 論文著者名        |                                     |
|----------------------------------------------------------|-----------------------------------------|-----------------------------------|-------------------------------------------|--------------|-------------------------------------|
| (1991). <u>J. B</u> i                                    | ol Chem                                 | 266(19),                          | 12722-12733.                              |              |                                     |
| 年 桑                                                      | 讎活名                                     | 巻号                                | ページ                                       |              |                                     |
| 推聴名から検索                                                  | ₹ 7                                     | ・号・ページ                            | /・ <b>ID</b> から検索                         | \ 分野から検索     | 提供元から検索                             |
|                                                          |                                         |                                   |                                           |              |                                     |
|                                                          |                                         |                                   |                                           |              |                                     |
|                                                          | 論文                                      | の情報が补                             | かっている場合                                   | ,以下の4つの方法で、  | フルテキストを探せます。                        |
| 方法1. 探したい論<br>必要に応じて、出り                                  | 論文<br>文の <mark>雑誌名</mark> ま<br>反年・巻・号・艮 | ての情報がす<br>または ISSNを記<br>開始ページをみ   | <b>ひかっている場合</b><br>こ入してください。<br>こカしてください。 | , 以下の4つの方法で: | フルテキストを探せます。                        |
| 方法1. 探したい論<br>必要に応じて、出り<br>雑誌名                           | 論文<br>文の <mark>雑誌名</mark> ま<br>阪年・巻・号・間 | ての情報がす<br>こたは ISSNを記<br>開始ページを入   | <b>ひかっている場合</b><br>2入してください。<br>しカしてください。 | , 以下の4つの方法で: | フルテキストを探せます。<br>© で始まる ® を含む © と一致  |
| 方法1. 探したい論<br>必要に応じて、出版<br><mark>雑誌名</mark><br>または, ISSN | 論文<br>文の <mark>雑誌名</mark> ま<br>反年・巻・号・『 | ての情報がす<br>Etclt ISSNを記<br>開始ページを入 | <b>かっている場合</b><br>2入してください。<br>、カしてください。  | , 以下の4つの方法で: | フルテキストを探せます。<br>◎ で始まる ◎ を含む: ◎ と一致 |

## デモンストレーションをご覧ください

## Step 2: 入手 Step 2-2: データベースからNULink

#### 【データベース検索結果】

| 並び替え: 出版日順 新しい順 ∨<br>■ ページを選択 『 ▲ EndNote onlineに保存 ∨ マークリストに追加<br>■ 1. Analyses of genetic population structure of two ecologically important mange<br>species, Bruguiera gymnorrhiza and Kandelia obovata from different river ba<br>Island of the Ryukyu Archipelago, Japan<br>著者名: Islam, Md Sajedul; Lian, Chunlan; Kameyama, Norikazu; et al.<br>IREC GENETICS GENOMES 巻: 8 号: 6 ページ: 1247-1260 発行: DEC 2012<br>プNULINK<br>アNULINK<br>対象を表示 | 電子ジャーナル<br>(EJアクセスサービス) |
|----------------------------------------------------------------------------------------------------|-------------------------|
| <b>17 NULink</b><br>FIND FULL TEXT                                                                                                    | 冊子の所蔵<br>(OPAC)         |
|                                                                                                    | ᄽᄵᇗᅌᇰᅙᄪᄛᄔ               |
|                                                                                                    | → 字外からの取寄せ              |

## Step 2: 入手 Step 2-2: 名大に所蔵がある場合

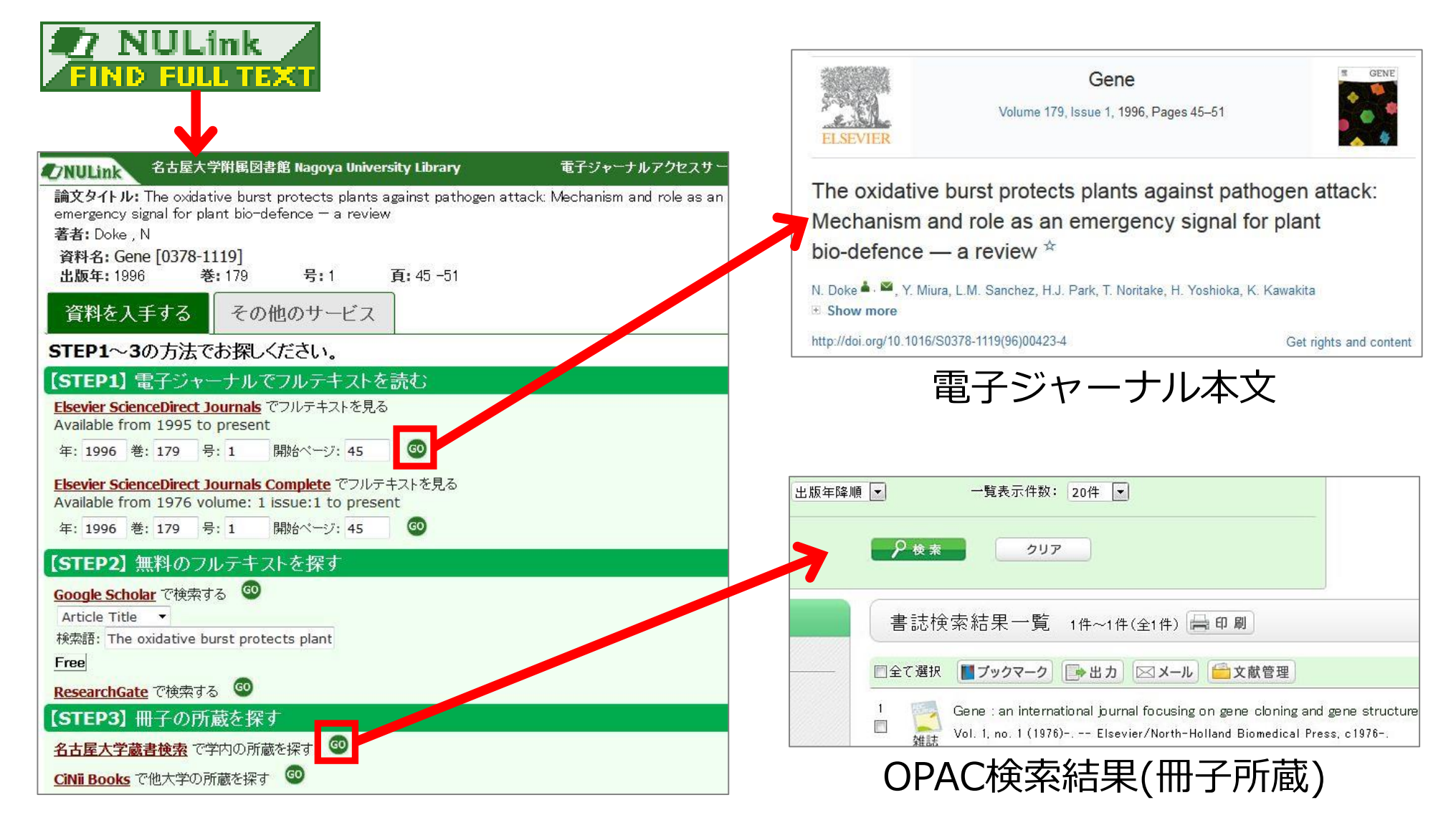

## Step 2: 入手

#### Step 2-2: 名大に所蔵がない場合

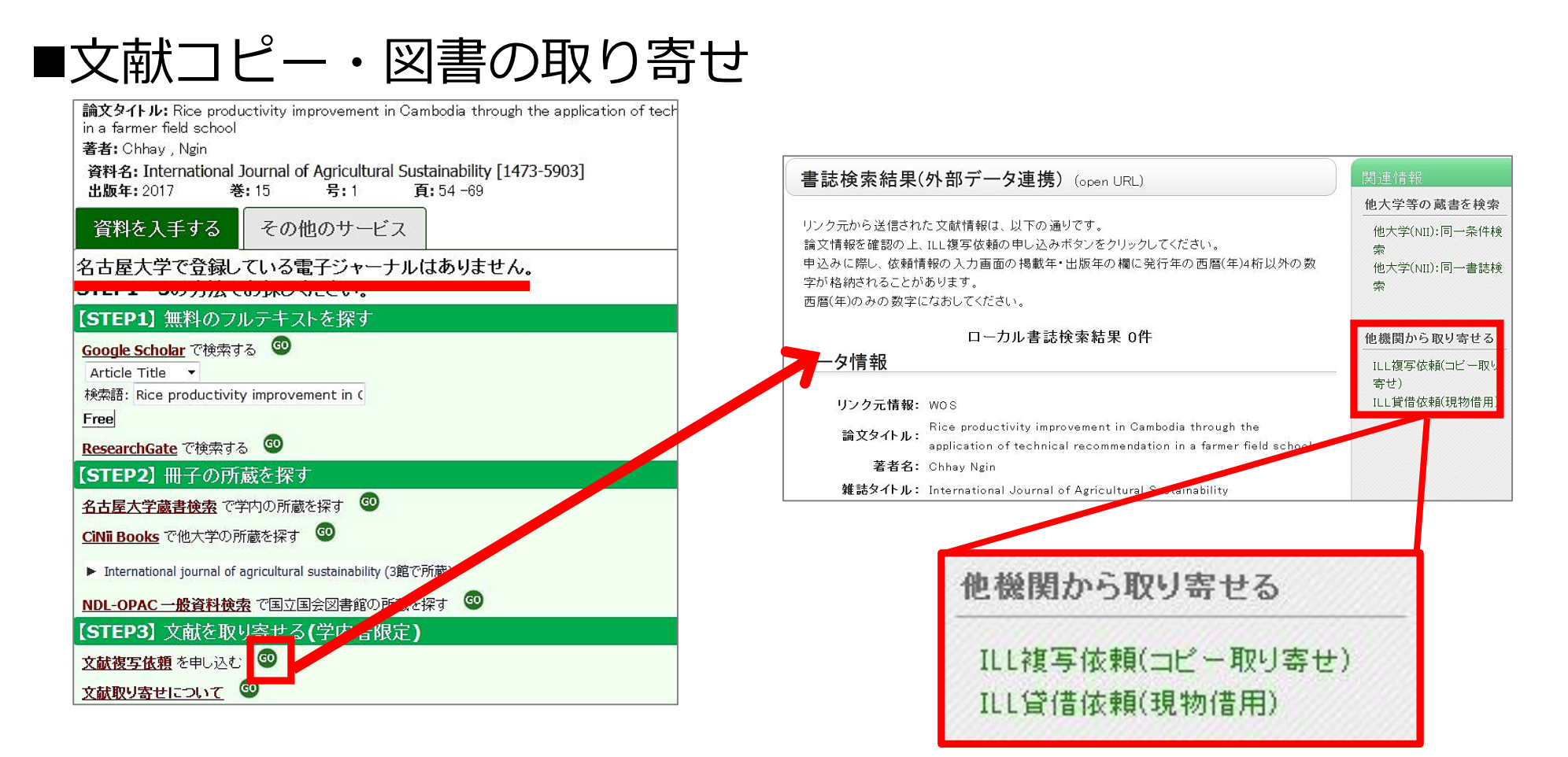

■図書の購入リクエスト 図書室ウェブサイトから(農学部内のみアクセス可) https://www.agr.nagoya-u.ac.jp/~library/agrlocal/request.html

#### Step 0: 文献収集の3ステップとは?

- Step 1: 検索
- Step 2: 入手

## Step 3: 管理

#### Step 3: 管理

Step 3-1: 文献管理ツールのすすめ

# ■文献管理ツールの機能 >文献情報(タイトル、著者、氏名、巻号、ページ等)の収集 >収集した文献情報の管理 >論文作成に利用するレファレンスリストの出力

■収集した情報を1か所に
 ▶多種類の情報(雑誌/図書/ウェブサイト etc.)を一元管理
 ▶フォルダ別に整理
 ▶他のユーザーと共有
 ▶参考文献リストを自動作成

#### Step 3: 管理

Step 3-2: EndNote Online

#### ■オンライン型・無料

| Clarivate EndNote                                                         |                                 |                |                                                                                                 |                                                                                           |                           |
|---------------------------------------------------------------------------|---------------------------------|----------------|-------------------------------------------------------------------------------------------------|-------------------------------------------------------------------------------------------|---------------------------|
| マイレファレンス 文献の収集                                                            | 分類 引用文献リスト作成                    | 投稿ジャーナル        | の推薦 オプション                                                                                       | ダウンロード                                                                                    |                           |
|                                                                           |                                 |                |                                                                                                 |                                                                                           |                           |
| <b>クイックサーチ</b> 検索: 対象 すべてのマイ レファレンス ~                                     | <b>すべてのマイレファレ</b><br>10 件/ページ ~ | ンス             | ◄ ペ-                                                                                            | ジ <u>1</u> /1 <b>GO</b> トト                                                                |                           |
| 夜来 マイレファレンス                                                               | □すべて □ページ [2<br>【<br>【<br>著者◆   | グループに追加 〜<br>年 | クイックリストにコピー<br>マイトル                                                                             | 削除                                                                                        | 並び                        |
| <b>すべてのマイレファレンス (3)</b><br>[未整理] (3)<br>クイックリスト (0)<br>ごみ箱 (0)<br>▼マイグループ | Connors, J. M.                  | 2020 C         | OVID-19 and its implie<br>lood<br>イブラリに追加: 09 Feb 20<br>/eb of Science™ で表示<br>● ② LLI ● FULL T | cations for thrombosis and antico<br>021 最終更新日: 09 Feb 2021<br>チャ 情報源レコード, Related Record | agulation<br>s, 被引用数: 411 |

## Step 3: 管理 Step 3-3 応用編 : 文献リストの作成

■プラグインを使う方法 ~ CWYW (Cite While You Write)

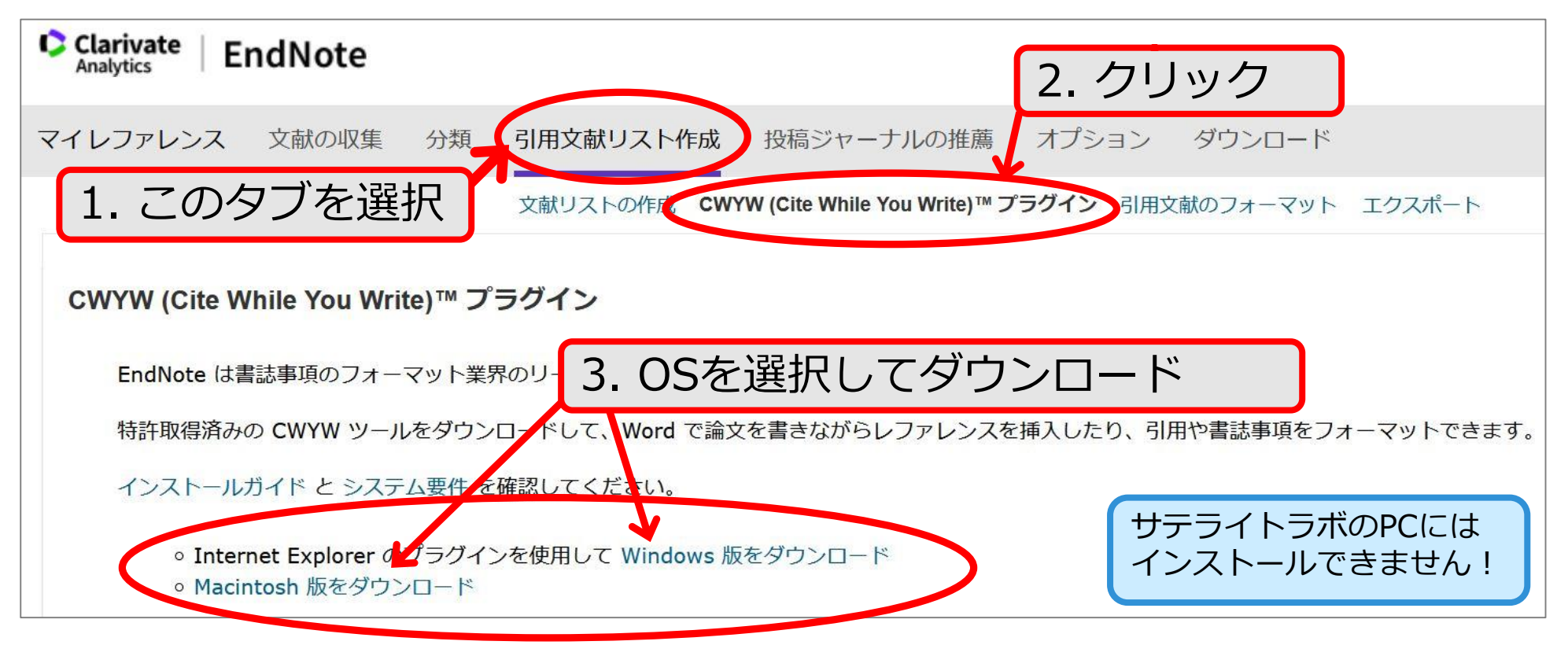

## デモンストレーションをご覧ください

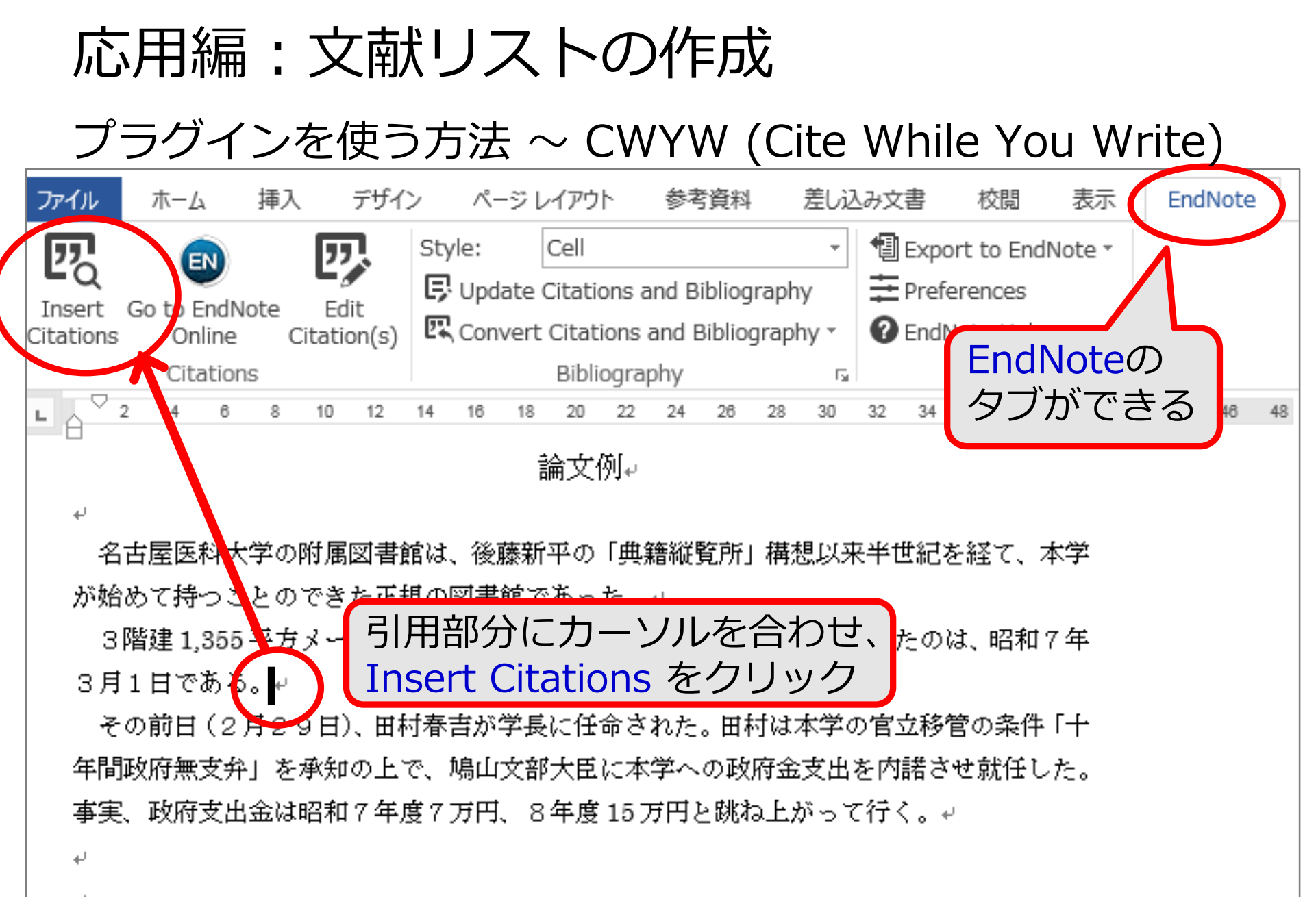

## 応用編: 文献リストの作成

プラグインを使う方法 ~ CWYW (Cite While You Write)

| Autor    | Year    | Title                                                                                                    |
|----------|---------|----------------------------------------------------------------------------------------------------|
| Hotta    | 2008    | Retroviral Vector Silencing During iPS Cell Induction: An Epigenetic Beacon that Signals Distinct Pluripotent St |
| Jiang    | 2016    | Phosphatidic Acid Improves Reprogramming to Pluripotency by Reducing Apoptosis                                   |
| Mizuno   | 2010    | Generation of skeletal muscle stem/progenitor cells from murine induced pluripotent stem cells                   |
| Takahash | ni 2006 | Induction of pluripotent stem cells from mouse embryonic and adult fibroblast cultures by defined factors        |
|          |         |                                                                                                    |
|          |         |                                                                                                    |
|          |         |                                                                                                    |
|          |         | キーワートで使家すると、EndiNote onlineに                                                                                     |
|          |         | 但ちしてやいたみおりてしゃいたま                                                                                                 |
|          |         | 1年1日していたく、「ホリストから快発」                                                                                             |
|          |         |                                                                                                    |
|          |         |                                                                                                    |
|          |         |                                                                                                    |
|          |         |                                                                                                    |
|          |         |                                                                                                    |
|          |         |                                                                                                    |
|          |         | 「Incertをクリ                                                                                                    |
|          |         | Inscreeys                                                                                                    |
|          |         |                                                                                                    |
|          |         |                                                                                                    |

## 応用編:文献リストの作成

プラグインを使う方法 ~ CWYW (Cite While You Write)

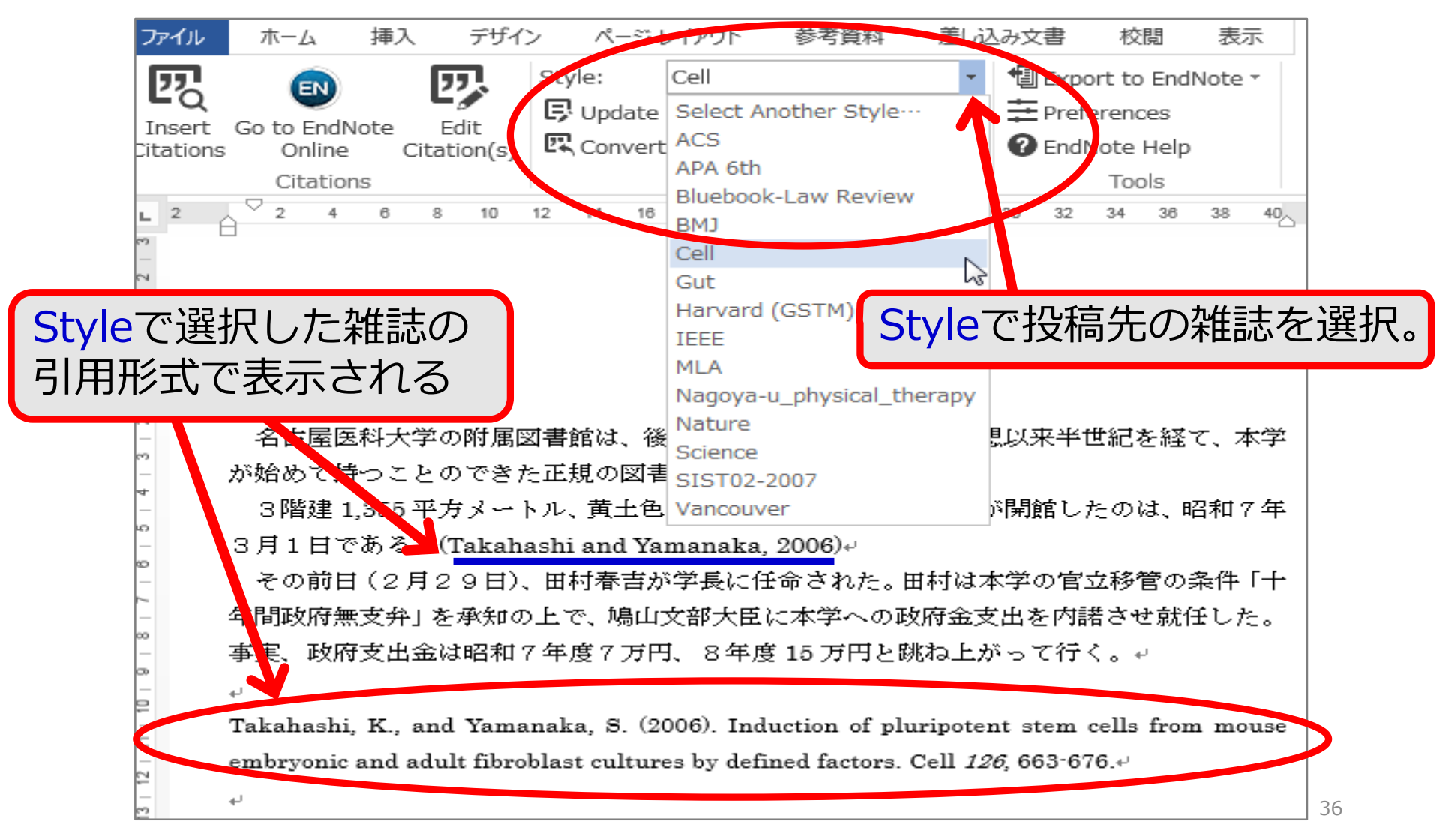

#### Step 0: 文献収集の3ステップとは?

- Step 1: 検索
- Step 2: 入手

#### Step 3: 管理

## Step+1: 文献を利用するときに 大事なこと

## Step+1: 文献を利用するときに大事なこと (1) 電子ジャーナル使用の注意点

#### ■大量ダウンロードは不正行為とみなされます

#### 12/15 〔電子ジャーナル利用上の注意〕 American Chemical Society

#### 12月15日(水) American Chemical Societyより、大量ダウンロードの警告がありました。

American Chemical Societyより、2010年12月15日 00:15に本学特定IPアドレスからの大量ダウンロードの警告

がありました。

該当IPアドレスについては、American Chemical Societyによりアクセスを停止されました。

短時間に大量のダウンロードをすることは、個人利用の範囲を超える契約違反とみなされ、提供元により全学の利用が停止される事態を招きます。

プログラムによる自動データ収集は厳禁です。 また大量の論文を手動で連続的にダウンロードする行為も不正使用とみなされます。

#### 

| 警告発信日時 | 2010年12月15日(水)00:15       |
|--------|---------------------------|
| サービス名  | American Chemical Society |

公正利用の注意

: 電子ジャーナルご利用の前に確認、事項の遵守をお願いします。

Step+1: 文献を利用するときに大事なこと (2) 引用 – 「学術情報」になるために

引用 ≠ 剽窃 (パクリ・コピペ)

正しい引用とは? →引用部分と自分の書いた文章との区別が明確 →自分の文章がメイン、引用はサブ(主従関係) →出典をルールに則って記す(元の情報を確認可能)

参考:

"参考文献の役割と書き方". SIST 科学技術情報流通技術基準. https://warp.ndl.go.jp/info:ndljp/pid/12003258/jipsti.jst.go .jp/sist/index.html, (参照 2022-04-08).

## Step+1: 文献を利用するときに大事なこと (3) 困った時は

#### ■本日の資料

www.agr.nagoya-u.ac.jp/~library/file/guidance/2022guidance.pdf

#### ■図書室まる得活用法

https://www.agr.nagoya-u.ac.jp/~library/support/marutoku.html

#### ■各ツールのヘルプ・ガイド情報

#### ■中央図書館講習会(オンライン受講可能)

https://www.nul.nagoya-u.ac.jp/guide/literacy/guidance.html

#### 本日のまとめ

#### ■文献収集の流れ(3ステップ) 検索 → 入手 → 管理

■各ステップで使うツール データベース/NULink/文献管理ツール etc. ※プロキシサービスで学外からも利用可能

■実践で困ったときは、 各種のガイドや図書館員を頼りましょう ※図書館オンライン相談